### Contents

| RECOVERING A GMAIL ACCOUNT PASSWORD | 2  |
|-------------------------------------|----|
| SECURE YOUR GMAIL ACCOUNT           | 4  |
| SETTING UP A GMAIL ACCOUNT          | 6  |
| SIGNING IN TO YOUR GMAIL ACCOUNT    | 9  |
| COMPOSING AND SENDING EMAILS        | 10 |
| REPLYING AND FORWARDING EMAILS      | 11 |
| DELETING EMAILS                     | 12 |
| ATTACHING A FILE TO AN EMAIL        | 12 |
| OPENING AN ATTACHMENT               | 13 |
| DOWNLOADING AN ATTACHMENT           | 13 |
| Opera Browser:                      | 14 |
| Mozilla Firefox:                    | 14 |
| Google Chrome:                      | 15 |
| Internet Explorer:                  | 15 |

## **RECOVERING A GMAIL ACCOUNT PASSWORD**

- 1) Go to www.gmail.com and enter your email address
- 2) Click on Forgot password?

| 0                     | - mail.com V |
|-----------------------|--------------|
|                       |              |
| Enter your password - | 0            |
| L                     |              |
| Forgot password?      | Next         |
|                       |              |

3) Enter the last password you remember, then click next

|                                          | Google                         |
|------------------------------------------|--------------------------------|
| Acco                                     | ount recovery                  |
| D                                        | .@gmail.com ∨                  |
| Enter the last passwor<br>Google Account | d you remember using with this |
| Enter last password —                    | 0                              |
| Try another way                          | Next                           |
|                                          |                                |

4) Enter an email address where Google can send a verification code

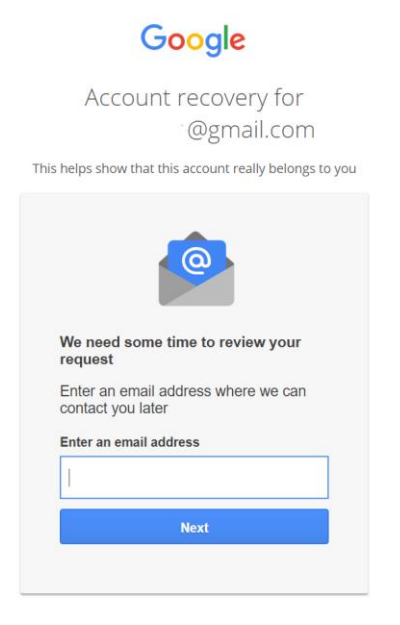

5) Enter the 6 digit verification code and click next

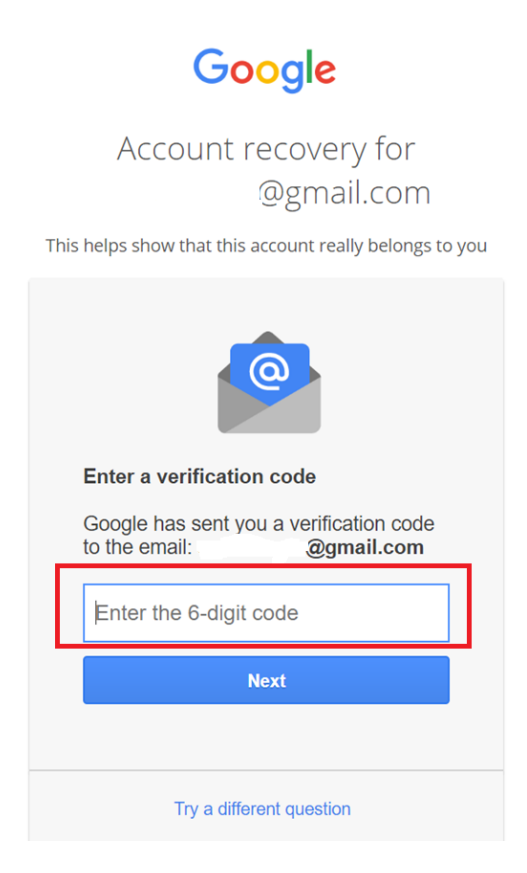

\*If you don't have access to the email account you registered as a backup or don't remember, click on **Try a different question** 

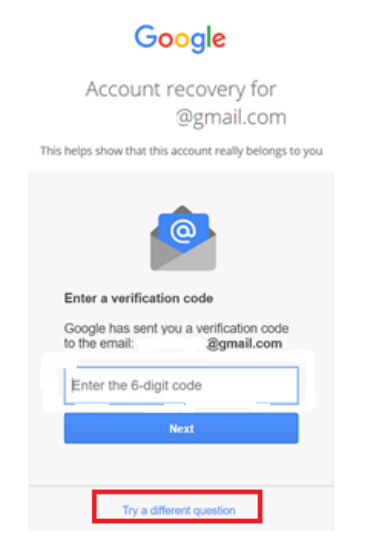

Answer the security questions to continue the password retrieval

| Aa | nswer the security question you<br>dded to your account |
|----|---------------------------------------------------------|
| m  | nother'smaidenname                                      |
|    | Enter your answer                                       |
|    | Next                                                    |

# SECURE YOUR GMAIL ACCOUNT

After the password retrieval, your Security Checkup will pop-up

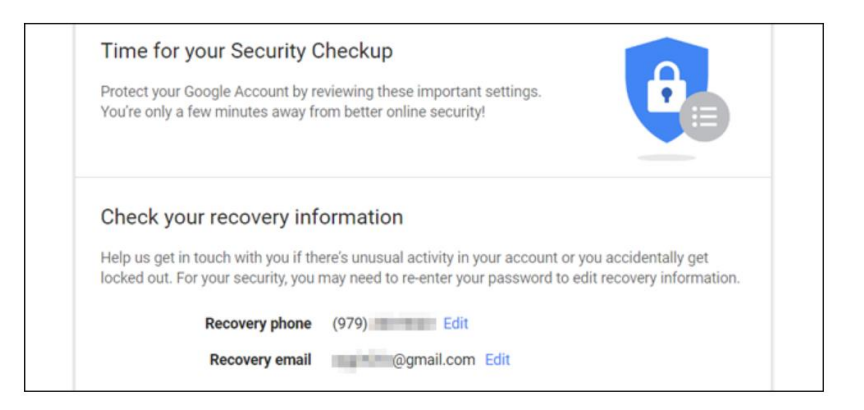

Your security settings can also be accessed by clicking on the first letter of your name (right side) and then clicking on **Manage your Google Account.** click on **Security** to change your security settings

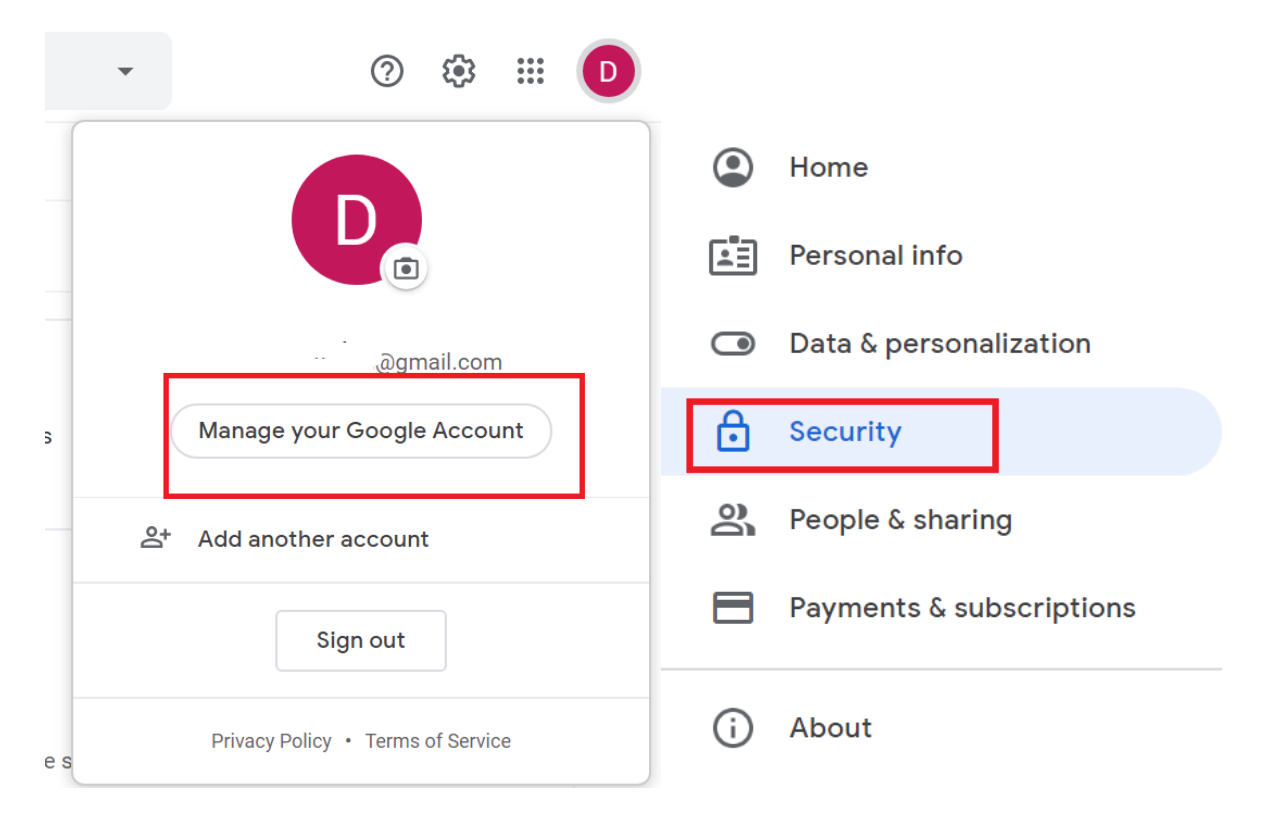

## **SETTING UP A GMAIL ACCOUNT**

1) Open an internet browser. Next, click on the words in the address bar, hit backspace, type <u>www.gmail.com</u> and then hit enter.

| 🚺 Menu 🛛 🝊 Open I     | .ab - OneDrive X | Speed Dial | × + |  |
|-----------------------|------------------|------------|-----|--|
| $\langle \rangle c >$ | 💮 www.gmail.     |            |     |  |
|                       | 🜐 www.gmail.     |            |     |  |

2) Click on **create account** on the bottom left.

|                              | Sign in                  |                    |
|------------------------------|--------------------------|--------------------|
| V                            | rith your Google Acco    | ount               |
| Email or phon                |                          |                    |
| Errait or phon               | 2                        |                    |
| r orgov email:               |                          |                    |
| Not your compu<br>Learn more | ter? Use Guest mode to s | sign in privately. |
|                              | _                        |                    |

3) Fill in the sign-up form with your first name, last name, a new username and password. Your password should be at least 8 characters long and have a mix of numbers, letters, and symbols. After completing the form, click next.

| Create you                   | r Google Acco                  | unt         |                                                |
|------------------------------|--------------------------------|-------------|------------------------------------------------|
| First name                   | Last name                      |             |                                                |
| Elena                        | Casarosa                       |             |                                                |
| Username                     |                                |             |                                                |
| ecasarosa3                   |                                | @gmail.com  |                                                |
| Available:<br>casarosae6 ele | macasarosa895 casaro           | saelena 106 | 0 2 9                                          |
| Use my current em            | all address instead            |             |                                                |
| Password                     | Confirm password               | 8           | One account. All of Google<br>working for you. |
|                              | are with a mix of latters numb | ers &       |                                                |

4) Enter your phone number then next to verify your phone number.

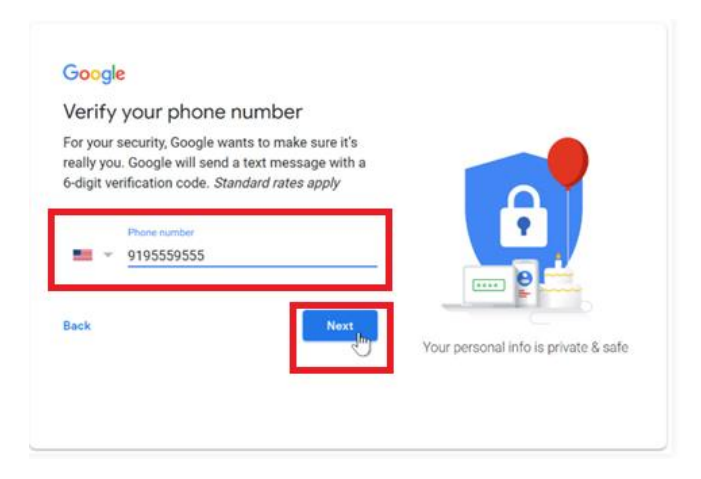

5) You will receive a text message from Google. Open your text messages to retrieve a verification code. Enter the verification code then click verify.

| Google                                                                                                    |                                                                                                    |                                      |
|----------------------------------------------------------------------------------------------------|----------------------------------------------------------------------------------------------------|--------------------------------------|
| Verify your p                                                                                                    | hone number                                                                                                  |                                      |
| For your security,<br>really you. Google<br>6-digit verification<br>9195559555<br>Enter verification co<br>3- 346205 | Soogle wants to make sure it's<br>will send a text message with a<br>code. <i>Standard rates apply</i><br>de |                                      |
| Back                                                                                                    | Call instead                                                                                                 | Your personal info is private & safe |

6) Enter your name, birthday, and gender, and then click next.

| Google<br>Elena, welcome to Go<br>ecasarosa3@gmail.com                                                  | oogle                  |                                      |
|----------------------------------------------------------------------------------------------------|------------------------|--------------------------------------|
| Phone number (optional) Those number (optional) Those number for account security. The security others. | It won't be visible to |                                      |
| Recovery email address (optional<br>We'll use it to keep your account secure                            | al)                    |                                      |
| Month Day<br>March V 02                                                                                 | Year<br>1982           |                                      |
| Your birthday<br>Gender                                                                                 |                        | Your personal info is private & safe |
| Female                                                                                                  | *                      |                                      |
| Why we ask for this information                                                                         |                        |                                      |
| Back                                                                                                    | Next                   |                                      |

#### 7) Review Google's terms of service and privacy policy and click on I agree.

#### Google

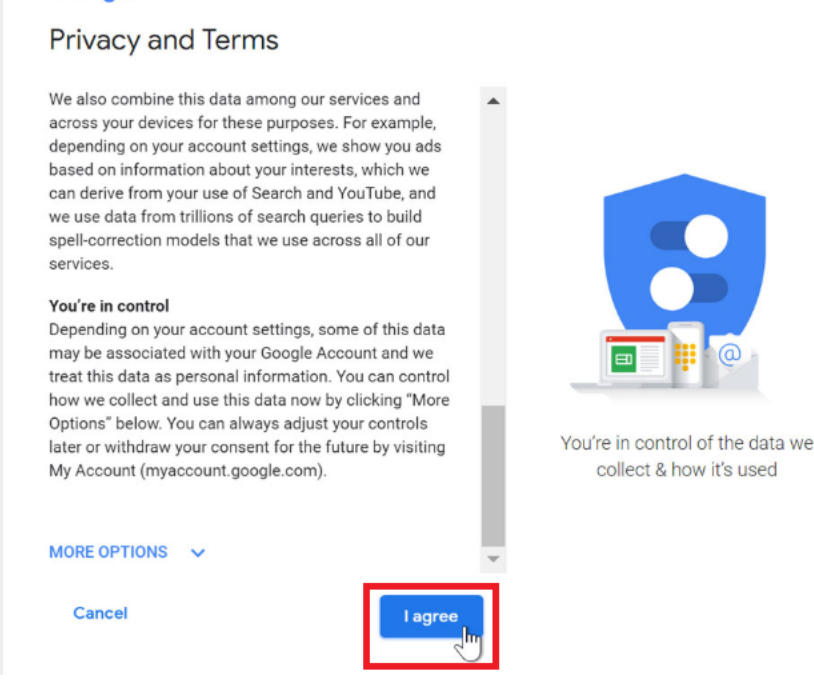

8) After your email account is created you will see your Gmail homepage.

| 🕽 Menu 🛛 Inbox - deeqa.m.xassan@g 🔅 | × +                        |                                  |                                                   | Q_ 8 X                                |
|-------------------------------------|----------------------------|----------------------------------|---------------------------------------------------|---------------------------------------|
| < > C 器   ≜ mail.googl              | e.com/mail/u/0/#inbox      |                                  |                                                   | @ ▷ ♡   💁 🖥 👙 🗉 ± ☵                   |
| = M Gmail                           | Q Search mail              |                                  | •                                                 | 0 🌣 🏼 🖸                               |
| - Compose                           | □• C :                     |                                  |                                                   | •                                     |
|                                     | Primary                    | Social                           | Promotions                                        |                                       |
| ★ Starred                           |                            |                                  |                                                   |                                       |
| Snoozed                             |                            |                                  |                                                   |                                       |
| > Sent                              |                            | Your Primary tab is empty.       |                                                   |                                       |
| Drafts                              |                            | Personal messages and messag     | ges that don't appear in other tabs will be shown | here.                                 |
| V More                              |                            | To add or remove tabs click inbo | x settings.                                       |                                       |
| Meet                                |                            |                                  |                                                   |                                       |
| Start a meeting                     |                            |                                  |                                                   |                                       |
| 🥅 Join a meeting                    |                            |                                  |                                                   |                                       |
| Hangouts                            | 0.02 GB (0%) of 15 GB used | Terr                             | ns - Privacy - Program Policies                   | Last account activity: 48 minutes ago |
| Deqa - +                            | Manage                     |                                  |                                                   | Details                               |
| No recent chats<br>Start a new one  |                            |                                  |                                                   |                                       |
| • <b>n</b> •                        |                            |                                  |                                                   | (*                                    |

9) To sign out, click on the first letter of your first name on the top right. Then click on sign out.

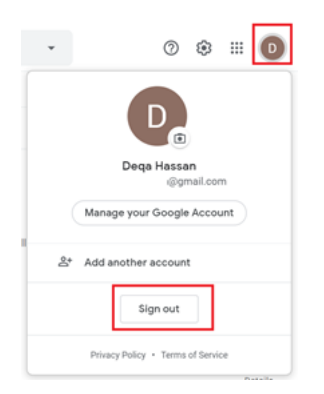

# SIGNING IN TO YOUR GMAIL ACCOUNT

1) Go to <u>www.gmail.com</u>

- 2) Type in your username (email address) and click next
- 3) Enter your password and click next

| Google<br>Sign in<br>to continue to Gmail                                  |                                      |
|----------------------------------------------------------------------------|--------------------------------------|
| Email or phone Forgot email?                                               | Google<br>Hi Deqa<br>@ #@gmail.com ~ |
| Not your computer? Use a private browsing window to sign<br>in. Learn more | Enter your password                  |
| Create account Next                                                        | Forgot password?                     |

### **COMPOSING AND SENDING EMAILS**

- 1. CLICK **COMPOSE** to create a new email message
  - 2. CLICK on the "To" box, type the EMAIL ADDRESS of <u>the person you're sending the</u> <u>email to</u>
    - Use a comma between multiple email addresses: <u>lastnamefirstname@gmail.com</u>, <u>finitiallastname@gmail.com</u>

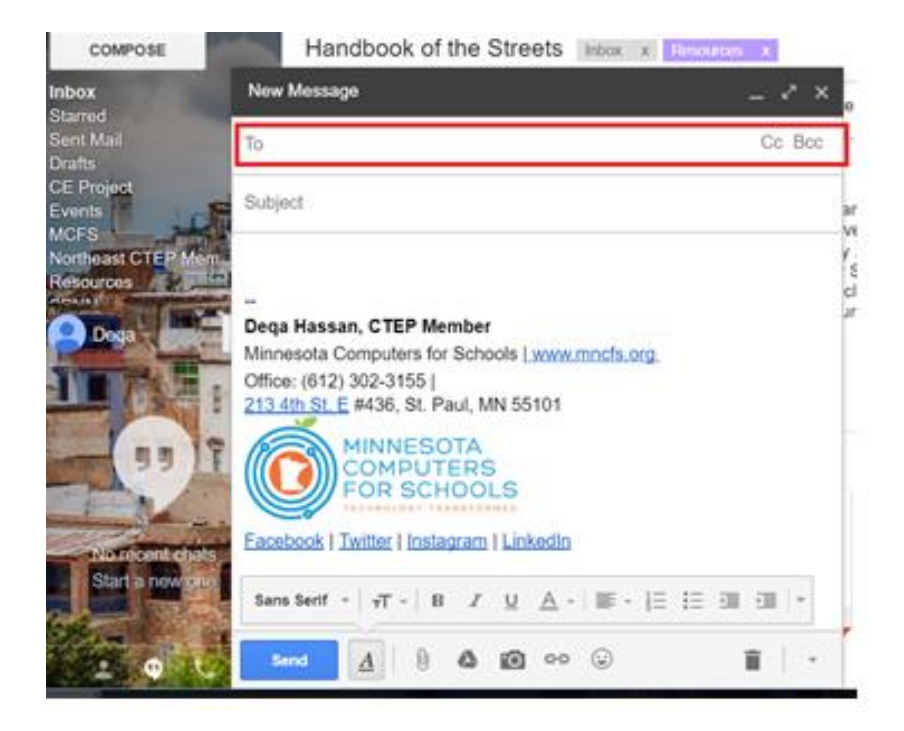

- CC and BCC fields:
  - i. *CC*: "Carbon Copy" same as "*To:*," except for people who only need a copy (and do not need to respond)
  - ii. BCC: "*Blind Carbon Copy*" email addresses are hidden. For sending emails without recipients knowing the other email addresses

| Cc  |  |
|-----|--|
| Bcc |  |

#### 3. CLICK on the "Subject" box to enter a title for your email

Subject

4. CLICK inside the message box to type your message and then hit send to send the email

SEND

### **REPLYING AND FORWARDING EMAILS**

1. To Reply to an Email: Open the email you wish to reply to by clicking on its subject

|              | : 🗖 🕁 me             | testing |            |          |
|--------------|----------------------|---------|------------|----------|
| 1            | Primary              | Social  | Promotions |          |
| $\mathbf{)}$ | □ - C :              |         |            | 1-1 of 1 |
| mail         | <b>Q</b> Search mail |         | •          | ?        |

2. Then click reply on the bottom of the email or click on the backwards arrow on the right

| Q            | Search mail                                                                          | • | <u>۞</u> ६             | <u>ببن</u> و | C |
|--------------|--------------------------------------------------------------------------------------|---|------------------------|--------------|---|
| $\leftarrow$ | <b>D D D D</b> :                                                                     |   | 1 of 1 🔍               | > 1          | - |
|              | testing Inbox ×                                                                      |   |                        | ē            | Z |
| •            | <b>Deqa Hassan</b> <deeqa.m.xassan@gmail.com><br/>to me ╺</deeqa.m.xassan@gmail.com> |   | 5:29 PM (1 minute ago) | ☆            | : |
|              | Reply Forward                                                                        |   |                        |              |   |

3. **To Reply All or Forward an Email:** You can also reply, reply all and forward an email by clicking on them on the bottom of the email or by clicking the three dots or arrow on the right (depending on your internet browser)

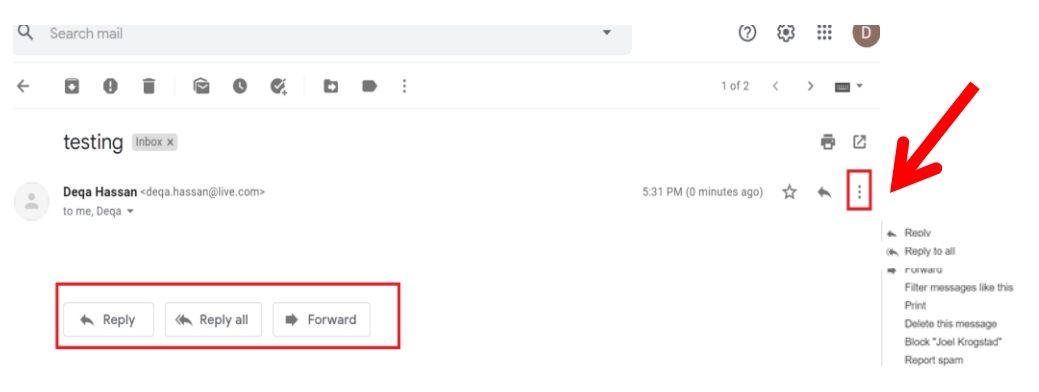

### **DELETING EMAILS**

1. Select the email you want to delete by clicking on the checkbox by the email, then click on the trash icon (top or right side)

| <b>Q</b> Search mail |               | · ⑦ ‡ III D      |
|----------------------|---------------|------------------|
|                      | © 🔆 🗈 🖿 :     | 1−2 of 2 < > 📖 🕶 |
| Primary              | Social Promot | tions            |
| 🗹 🛧 Deqa Hassan      | testing       | 0 1 1            |

# **ATTACHING A FILE TO AN EMAIL**

1. Click on the paper clip icon on the bottom of the message

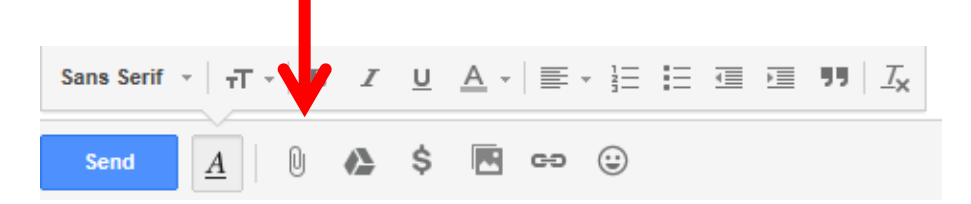

- 1. Browse the computer for the file
- 2. Click on the file you want to attach, then click **Open**

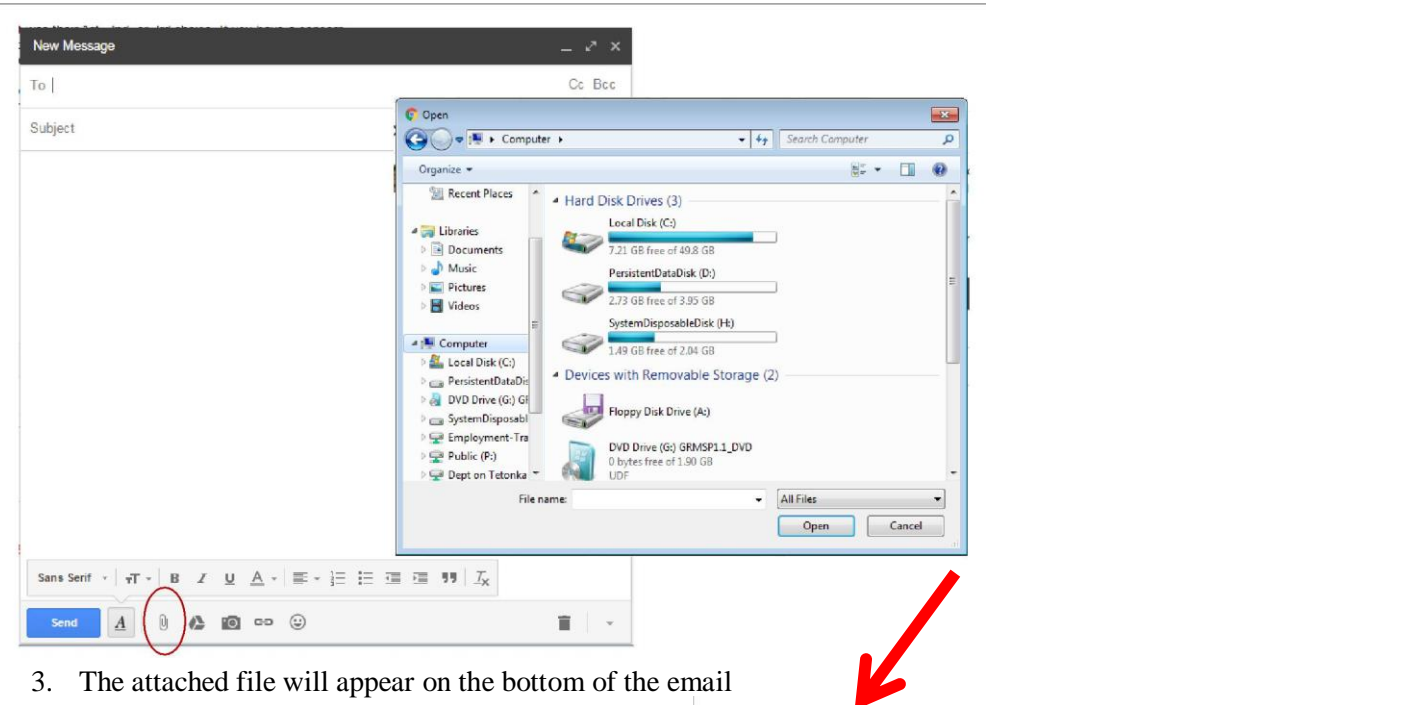

| Computer Basics 4 (Student) 7.2015.docx (770K) x |   |          |   |   |   |            |   |   |
|--------------------------------------------------|---|----------|---|---|---|------------|---|---|
| Sans Serif                                       | • | τT -     | B | I | U | <u>A</u> - |   |   |
| Send                                             | 4 | <u>A</u> | Ũ | 心 | 0 | GÐ         | © | Î |

### **OPENING AN ATTACHMENT**

- 1. Find the email with a paperclip
- 2. Click on the subject line of the email to open it

| 口 ☆ 🖻 | Lisa Peterson-de la Cueva | Supervisor Corresponden | Timesheets due today   Biweekly Reflections - Hi everyone, Thanks everyone for a nice (     | Nov 23 |
|-------|---------------------------|-------------------------|---------------------------------------------------------------------------------------------|--------|
| 口 ☆ 🖻 | me, Joel (2)              | Supervisor Corresponden | St. Paul Evening Classes - Hi Kathleen, Sorry for taking a few days to respond to this. L   | Nov 19 |
| 🗆 ☆ 📄 | Joel Krogstad             | Supervisor Corresponden | CTEP Group Civic Engagement Project Teams - Greetings CTEP members! Results are @           | Nov 19 |
| 口 ☆ 🖻 | Joel Krogstad             | Supervisor Corresponden | Corps Day Agenda for Nov 20 at Arlington Library - Greetings members, Below is the ag       | Nov 18 |
| 口 ☆ 🖻 | Lisa Peterson-de la Cueva | Supervisor Corresponden | Biweekly reflection - Hi Kathleen, Thanks for the reflection. So glad that you've been able | Nov 16 |

### **DOWNLOADING AN ATTACHMENT**

- 1. Open the message with the attachment (paperclip) and scroll to the bottom
- 2. Move your cursor over the attached file until you see a downward arrow

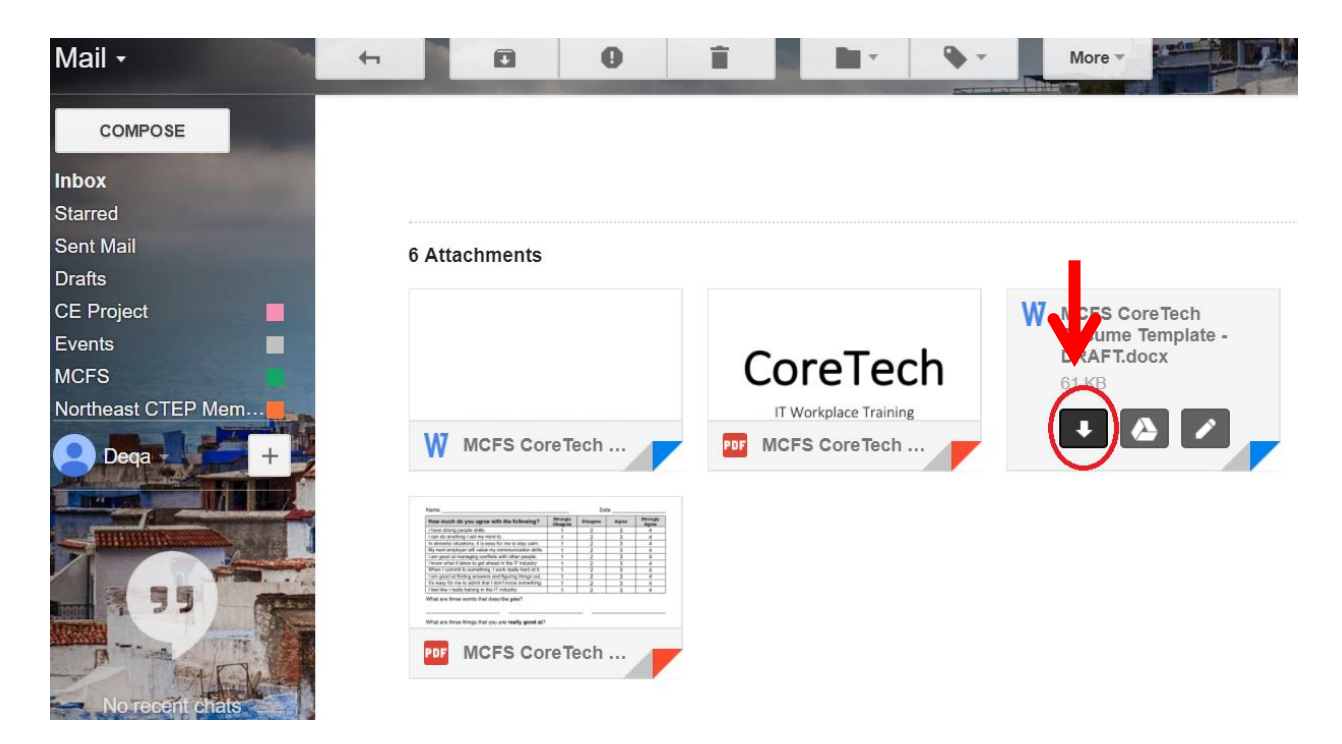

After downloading the file, **a pop-up window** will appear, which varies with the type of browser you are using (see examples below)

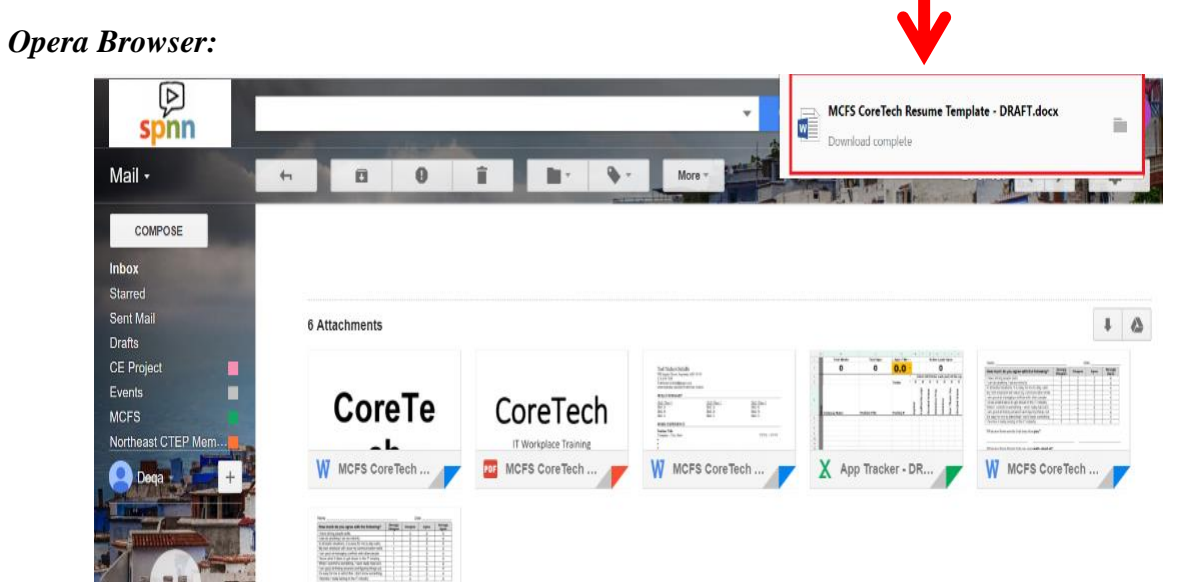

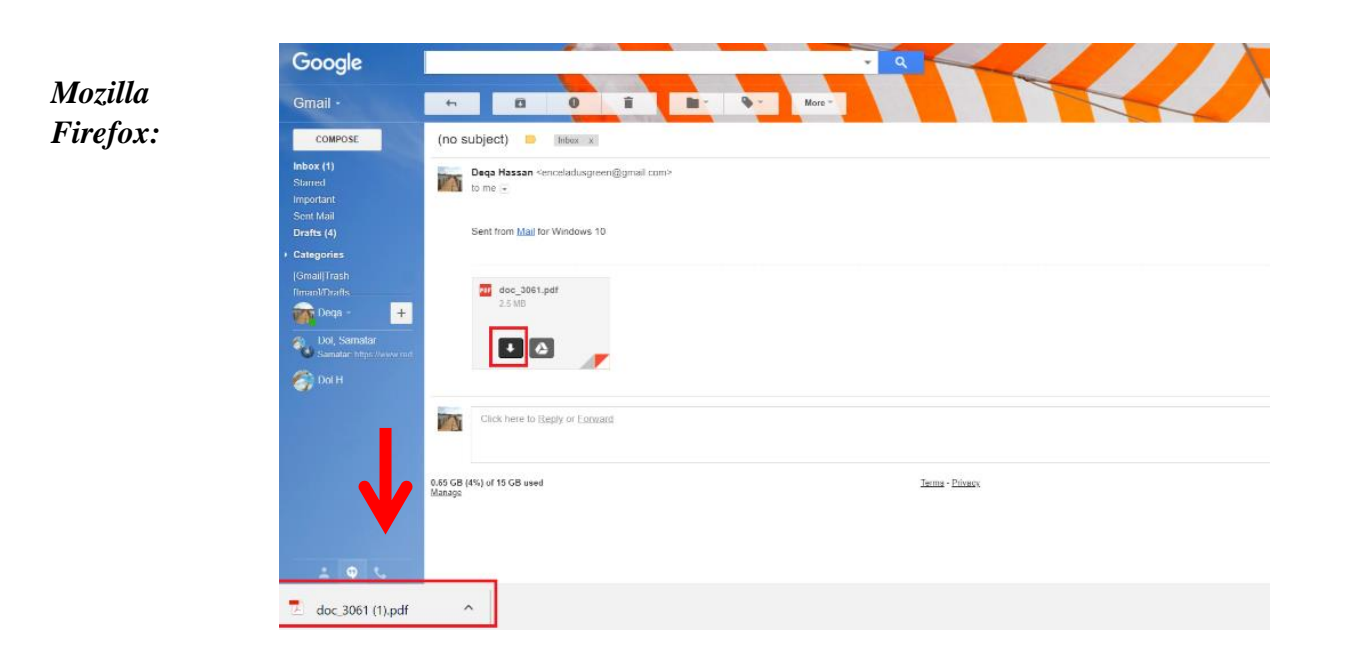

#### Google Chrome:

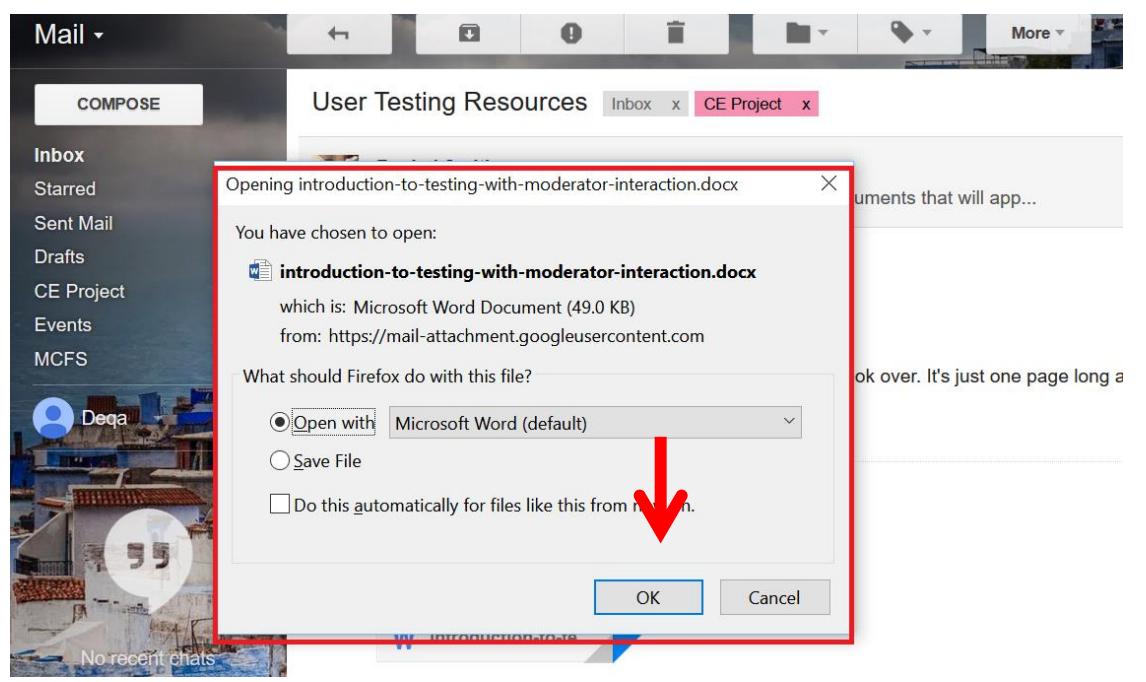

#### Internet Explorer:

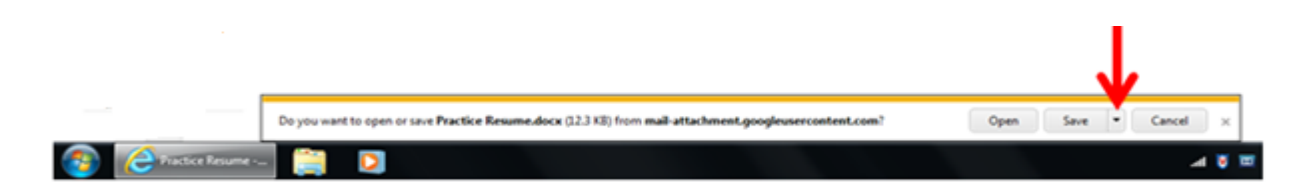